# ClearPass短信登录页面自定义

遇到在做短信自注册时,会把注册页面跟登录页面分开,但是客户一般会要求做成比较简单的单页面注册登录的形式,类似于下图这种效果

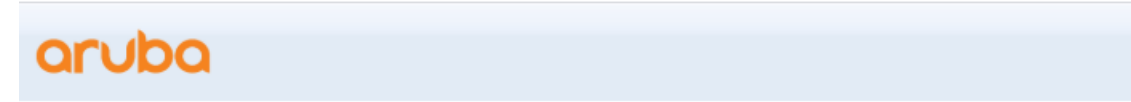

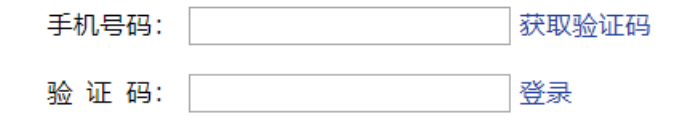

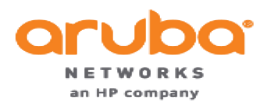

配置

# 新建一个短信网关,根据客户提供的信息进行配置,一般是提供一个URL,以及对接的参数

|                          | SMS网关配置                                                                                                    |  |
|--------------------------|----------------------------------------------------------------------------------------------------|--|
| * SMS网关:                 | Vete Custom HTTP Handler<br>选择已提供的SMS网头.                                                                                                    |  |
| 服务设置                     |                                                                                                    |  |
| 显示名称:                    | Custom HTTP Handler<br>此服务处理程序的名称。这将显示操作者使用该系统。                                                                                                    |  |
| * 服务URL:                 | https://samplesmsgateway.com/esms/sendsmsrequest         模板的URL划送邮件时使用。在模板里使用下列项目:         @USERNAME@ - 服务用户名         @PASSWORD@服务者码         @PASSWORD@服务者码         @API_ID@ - API ID         @FROM@ - SMS 朦胧址         @TO@ - wyte,L         @MESSAGE@ - 消息 |  |
| * Service Method:        | GET FOR POST The HTTP method used to access the gateway.                                                                                                    |  |
| HTTP Headers:            | Content-Type:application/x-www-form-urlencoded Override the HTTP headers. Examples: Content-Type: application/x-www-form-urlencoded Content-Type: application/son Content-Type: text/xml                                                                    |  |
| * HTTP Post:             | mobileN0=0T00&conetent=0MESSAGE0                                                                                                    |  |
| * Authentication Method: | Authentication Method:<br>ITTP Basic Authentication<br>How the username and password will be passed to the gateway.                                                                                                    |  |
| 服务用户名:                   | Your authorization username for the SMS service provider.<br>Note, if you are using ClearPass Guest SMS Service and have entered your ClearPass Subscription ID,<br>the username and password fields should be left blank                                   |  |

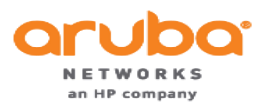

CONFIDENTIAL © Copyright 2015. Aruba Networks – an HP Company. All rights reserved.

配置

## 新建一个短信自注册的登录页面

|                  | 自定义的用户登记                                                                                                    |
|------------------|----------------------------------------------------------------------------------------------------|
| 基本属性<br>访客自助登记的是 | 基本操作控制选项。                                                                                                    |
| * 名字:            | phone<br>输入识别该自助登记项的名称。该名称仅管理员可见。                                                                                                    |
| 描述:              | //<br>对该自助登记进行评论。评论内容仅管理员可见。                                                                                                    |
| 启动:              | ✓ 允许访客自助登记                                                                                                    |
| * 注册页面:          | phone<br>输入访客登记页面的基本网页名。                                                                                                    |
| 家长:              | (非木本 - 单个) ▼ 字段和文本将使用父的价值,除非重写. 只需修改一个字段的值覆盖父.                                                                                                    |
| 认证服务器:           | Require operator credentials prior to registering the guest<br>If checked, access to this registration page will require operator credentials.<br>The sponsor's operator profile must have the Guest Manager > Create New Guest Account privilege. |
| 热区:              | ◎ 为热区事项准备自主注册<br>如要求支付登陆则勾选此项                                                                                                    |
| *                | 📲 保存更改 📑 保存后继续                                                                                                    |

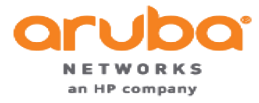

## 选择空白的皮肤界面

| 启动:          | ✓ 允许访客自助登记                                                                                                    |
|--------------|----------------------------------------------------------------------------------------------------|
| * 注册页面:      | phone<br>输入访客登记页面的基本网页名。                                                                                                    |
| * 用户数据库:     | ClearPass Policy Manager<br>自助配置访客账户功能由该服务管理者开启.                                                                                                    |
| * 皮肤:        | Blank Skin ▼ ◆ ◆ · · · · · · · · · · · · · · · · ·                                                                                                    |
| Prevent CNA: | Enable bypassing the Apple Captive Network Assistant The Apple Captive Network Assistant (CNA) is the pop-up browser shown when joining a network that I Note that this option may not work with all vendors, depending on how the captive portal is implement |

# 选择新建的短信网关作为发送的短信网关

| 📔 SMS发送 |                                                 |
|---------|-------------------------------------------------|
| 启动:     | 客人总是自动发送SMS客户收益  ▼                              |
| 电话号码栏   | username ▼<br>该字段填写访客的手机号码.                     |
| 服务供应商:  | (使用默认: Custom HTTP Handler) ▼<br>使用服务提供商发送SMS信息 |
| SMS 回执: | (使用默认: SMS Receipt) ▼<br>生成SMS账单需要使用全文本格式打印模板.  |

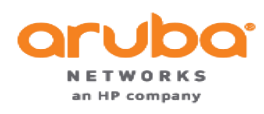

### 新增定义注册页面的表单

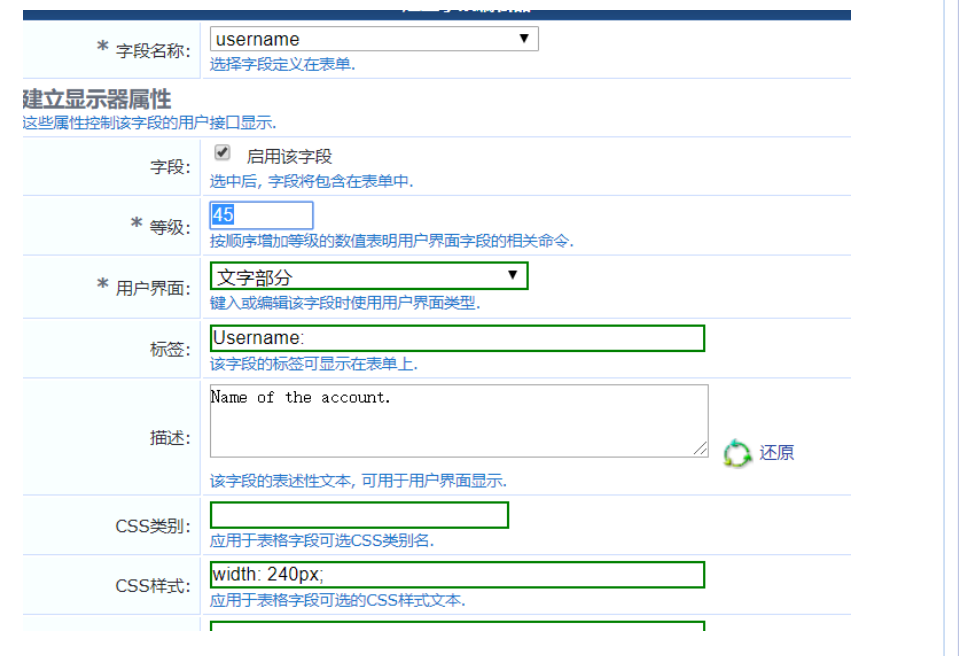

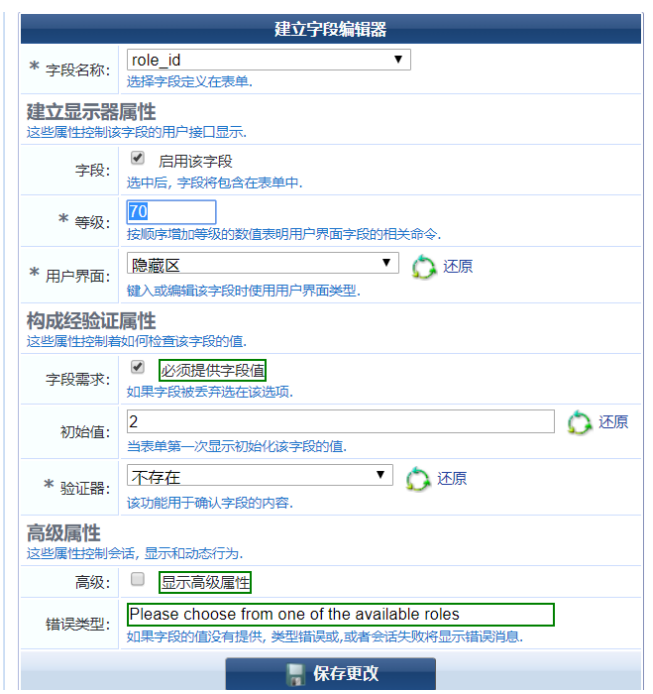

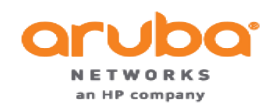

# 定义注册页面的表单,添加到注册界面如下图

| 10    | sponsor_name         | text     | Sponsor's Name:     | Name of the person sponsoring this account.                                                                    |
|-------|----------------------|----------|---------------------|----------------------------------------------------------------------------------------------------|
| 15    | sponsor_email        | text     | Sponsor's Email:    | Email of the person sponsoring this account.                                                                   |
| 20    | visitor_name         | text     | 您的名字:               | 请输入您的全名.                                                                                                    |
| 25    | visitor_phone        | phone    | Phone Number:       | 请输入联系方式.                                                                                                    |
| 30    | visitor_company      | text     | Company Name:       | 请输入公司名称.                                                                                                    |
| 40    | email                | text     | Email Address:      | 清输入您的邮箱地址. 这将成为您接入网络的用户名.                                                                                      |
| 45    | username             | text     | Username:           | Name of the account.                                                                                           |
| 50    | start_time           | datetime | Activation Time:    | Scheduled date and time at which to enable the account. If blank, the account will be enabled immediately.     |
| 60    | expire_after         | hidden   | Expires After:      | Amount of time before this account will expire.                                                                |
| 65    | expire_time          | datetime | Expiration Time:    | Optional date and time at which the account will expire and be deleted. If blank, the account will not expire. |
| 70    | role_id              | hidden   | Account Role:       | Role to assign to this account.                                                                                |
| 75    | enabled              | dropdown | Account Status:     | Select an option for changing the status of this account.                                                      |
| 80    | random_password      | static   | Password:           | -                                                                                                    |
| 81    | no_password          | hidden   | Password Change:    | If set, prevents the user from changing their own password.                                                    |
| 85    | no_portal            | hidden   | Portal Login:       | If set, prevents the user from logging into the guest service portal.                                          |
| 100   | secret_question      | text     | Secret Question:    | Enter your secret question. The answer will be required to reset your password.                                |
| 101   | secret_answer        | text     | Secret Answer:      | Enter the answer to your secret question.                                                                      |
| 900   | create_time          | hidden   | Created:            | Time the account was created.                                                                                  |
| 900   | mac                  | hidden   | MAC Address:        | MAC address of the device.                                                                                     |
| 901   | remote_addr          | hidden   | Create Address:     | This is your IP address.                                                                                       |
| 902   | http_user_agent      | hidden   | User Agent:         | This is your browser's user agent string.                                                                      |
| 903   | url                  | hidden   | URL:                |                                                                                                    |
| 904   | essid                | hidden   | ESSID:              |                                                                                                    |
| 905   | apname               | hidden   | AP Name:            |                                                                                                    |
| 905   | apgroup              | hidden   | AP Group:           |                                                                                                    |
| 906   | vcname               | hidden   | Virtual Controller: |                                                                                                    |
| 1000  | auto_update_account  | hidden   | Override:           |                                                                                                    |
| 99990 | creator_accept_terms | checkbox | 确认:                 |                                                                                                    |
| 99999 | submit               | submit   | 注册                  |                                                                                                    |
|       |                      |          |                     |                                                                                                    |

#### 使用这个视图列表来更改phone格式的字段。

| 1 快速帮助 |                                                                                                    | 1 预览表单 |  |
|--------|----------------------------------------------------------------------------------------------------|--------|--|
|        | 访客注册                                                                                                    |        |  |
| * 用户名: | 帐户的名称。                                                                                                    |        |  |
| * 确认:  | <ul> <li>我接受使用条款</li> <li>Flag indicating that the creator has accepted the terms and conditions of use.</li> </ul> |        |  |
|        | 注册                                                                                                    |        |  |
| * 必填字段 |                                                                                                    |        |  |
|        |                                                                                                    |        |  |

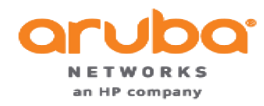

# 新建一个web登录页面,将页面登录的表单去掉

登录表项

特殊用户登陆选项

| 认证服务器:         | Credentials – Require a username and password ▼<br>Select the authentication requirement.<br>Access Code requires a single code (username) to be entered.<br>Anonymous allows a blank form requiring just the terms or a Log In button. A pre-existing account is required.<br>Auto is similar to anonymous but the page is automatically submitted.<br>Access Code and Anonymous require the account to have the Username Authentication field set. |  |  |  |
|----------------|----------------------------------------------------------------------------------------------------|--|--|--|
| Prevent CNA:   | Enable bypassing the Apple Captive Network Assistant The Apple Captive Network Assistant (CNA) is the pop-up browser shown when joining a network that has a captive portal. Note that this option may not work with all vendors, depending on how the captive portal is implemented.                                                                                                    |  |  |  |
| 自定义表单:         | ☑ 提供自定义登录表单<br>若选择此项,您必须提供您的HTML页眉或页脚区域的登录表单。                                                                                                    |  |  |  |
| 自定义标签:         | ■ 重写默认标签和错误信息<br>如果选择,你将能够改变当前的登录表单标签和错误信息.                                                                                                    |  |  |  |
| * Pre-Auth的检查: | None — no extra checks will be made<br>Select how the username and password should be checked before proceeding to the NAS authentication.                                                                                                    |  |  |  |
| 条款:            | □ 条款和条件要求确认<br>如果选中,用户将被迫接受条款和条件复选框.                                                                                                    |  |  |  |
| CAPTCHA:       | 无 ▼<br>Select a CAPTCHA mode.                                                                                                    |  |  |  |
|                |                                                                                                    |  |  |  |

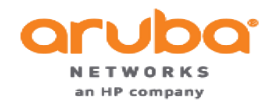

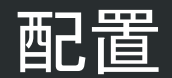

### 自己编辑一个HTML的页面进行登录,可根据客户需求自行编辑页面

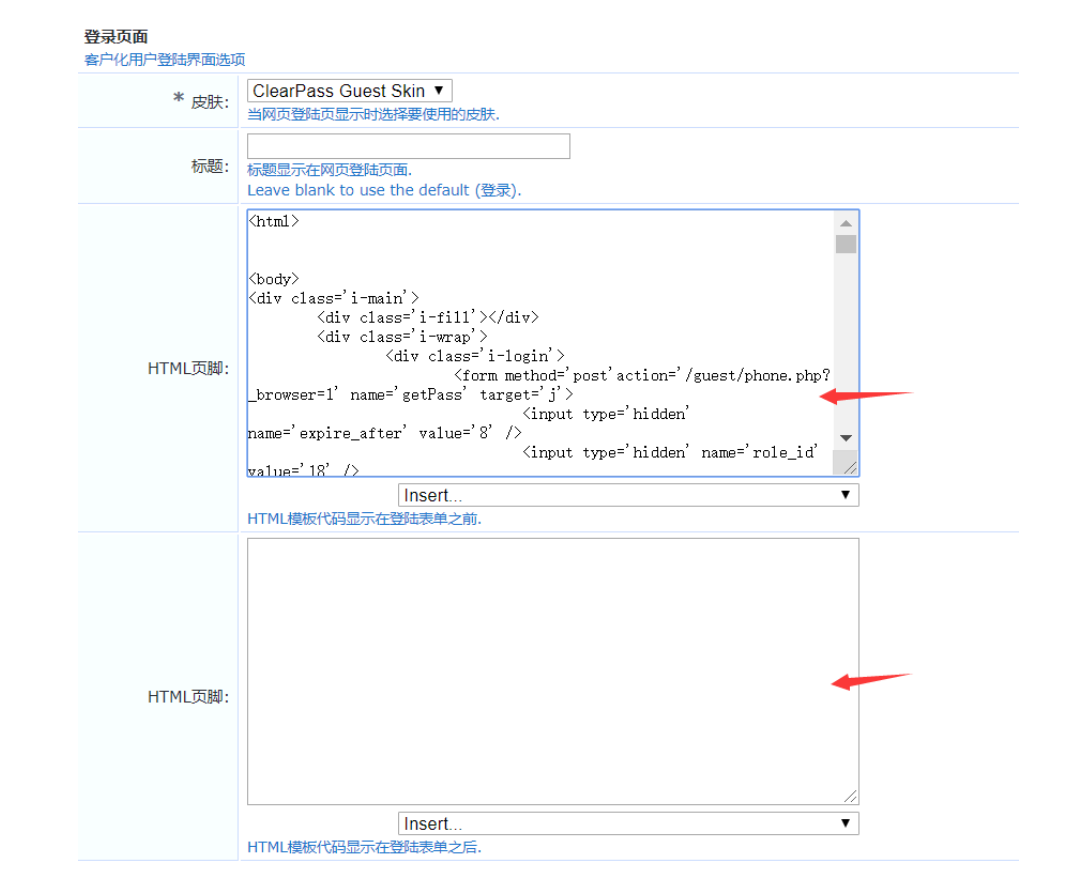

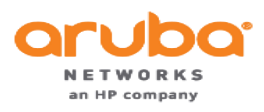

CONFIDENTIAL © Copyright 2015. Aruba Networks – an HP Company. All rights reserved.

### 短信自注册的注册链接以及登录链接编辑到web界面的HTML中进行跳转

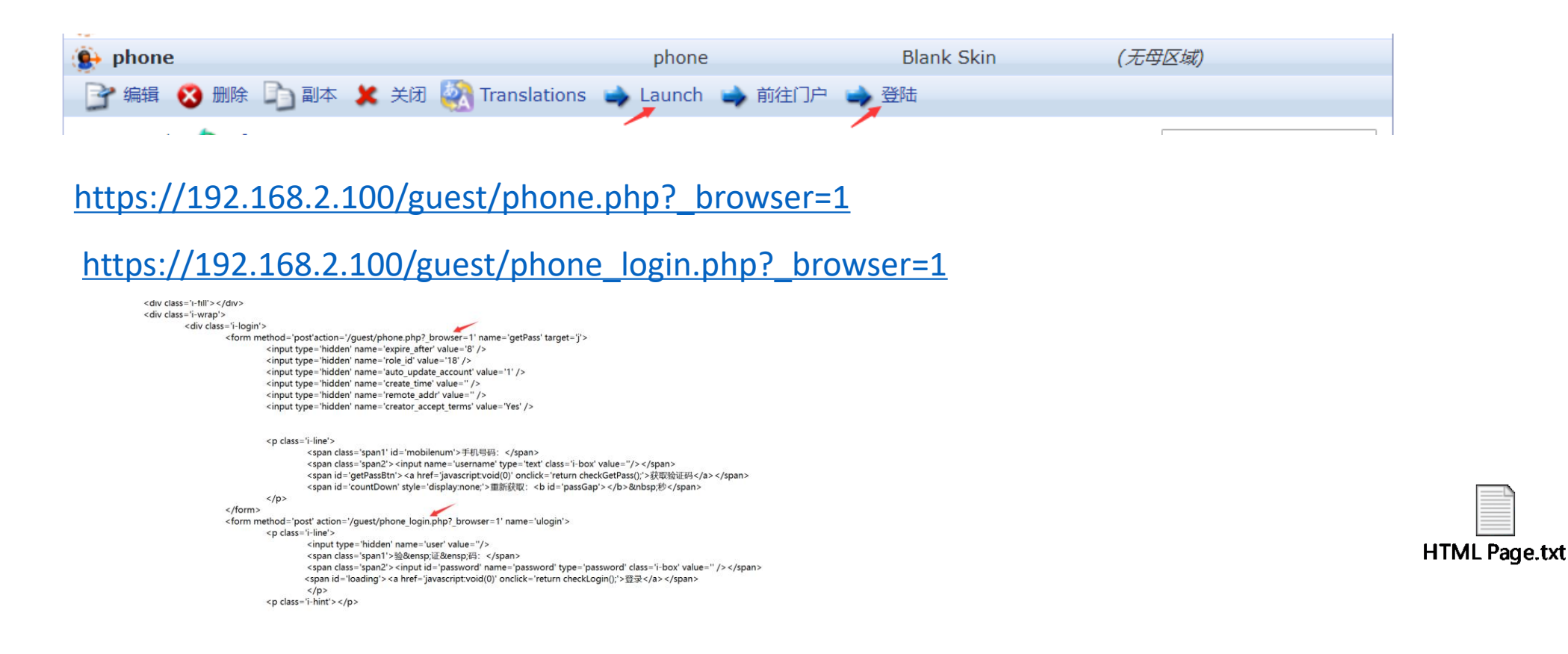

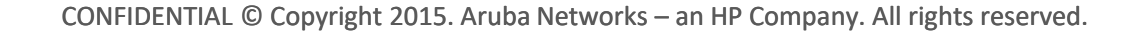

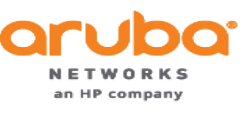

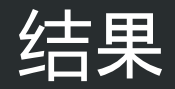

# 最终可实现单页面的短信自注册的效果

# aruba

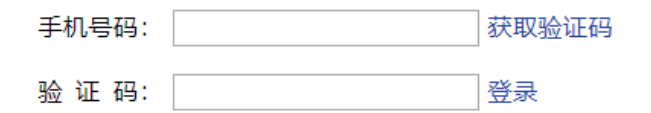

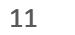

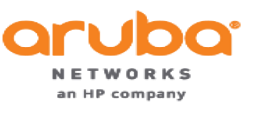